# How to use Sophia Search

### 1. What is Sophia Search?

Sophia Search (Discovery Service Summon) is a new service for quickly and easily searching for electronic materials (e-books and e-journals) held by the library simply by entering keywords into a single search box. (This is especially useful when you are not sure whether the material you are seeking is contained in a "book," "journal," or "article.")

#### 2. Access Sophia Search.

You can access "Sophia Search" from the top page of Database Search page.

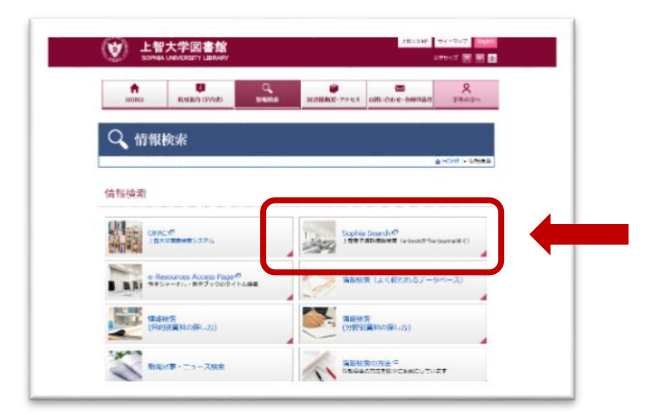

#### 3. Search

You can search simply by entering keywords into a single search box and put "search" of button. The single search box will search across many fields automatically.

|                                                                                                    | Sophia University L                                                                                                    | ibrary Home Page About Sophia Search Help |                                                                                                    |
|----------------------------------------------------------------------------------------------------|----------------------------------------------------------------------------------------------------|-------------------------------------------|----------------------------------------------------------------------------------------------------|
| SOPHIA S                                                                                             | EARCH<br>Advanced•                                                                                                    |                                           | ex.) Title of the<br>article, Subject,<br>author, Name of<br>the journal, Titles<br>of the book, ISBN,<br>ISSN, DOI |
| SOPHIA SEARCH      C. Q. Box must                                                                    |                                                                                                    | When you click "Advanced", you can        |                                                                                                    |
|                                                                                                    | •<br>• ×                                                                                                    | search by detailed info                   | ormation such                                                                                                    |
| Publication date<br>Last 12 months 3 years 5 years                                                   |                                                                                                    |                                           |                                                                                                    |
| from 🗰 to 🗰                                                                                          |                                                                                                    | as title, author, publi                   | sher, ISBN etc.                                                                                                    |
| Contant type Quick's stands                                                                          | Discipline Q, ciki to south                                                                                                    |                                           |                                                                                                    |
| Language v                                                                                           | Limit to  I from the full foct ontine Schutzly materials, accluring pro-intervented Control Control Co |                                           |                                                                                                    |
| Exclude from results           Investigate attribute           Block Reviews           Dissentations | Espaid your results http://www.state.your.libouy's collection                                                                                                    |                                           |                                                                                                    |

## 4. Find the information of materials that you need

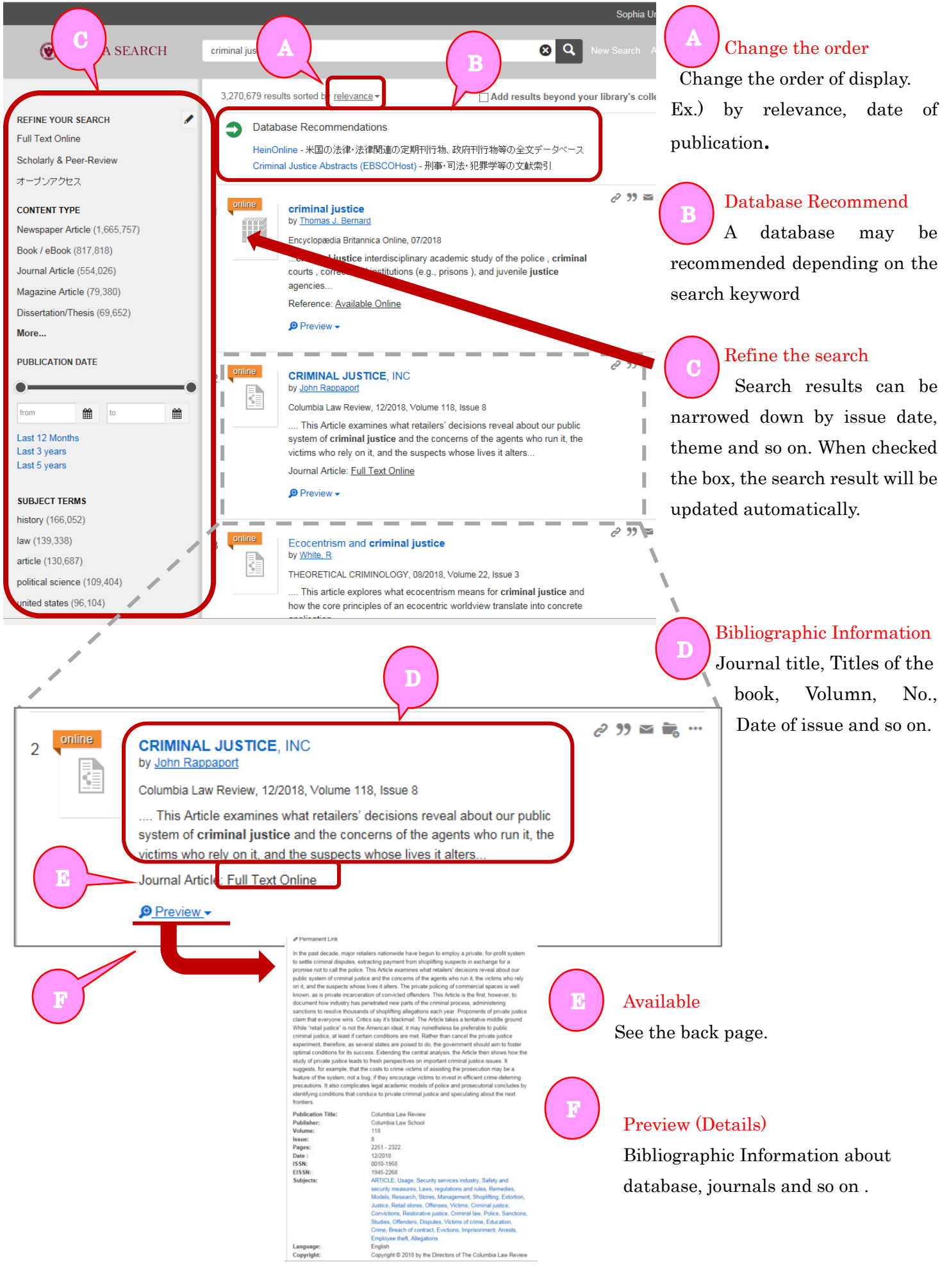

#### 5. How to obtain the contents

Search by "shakespeare in love"

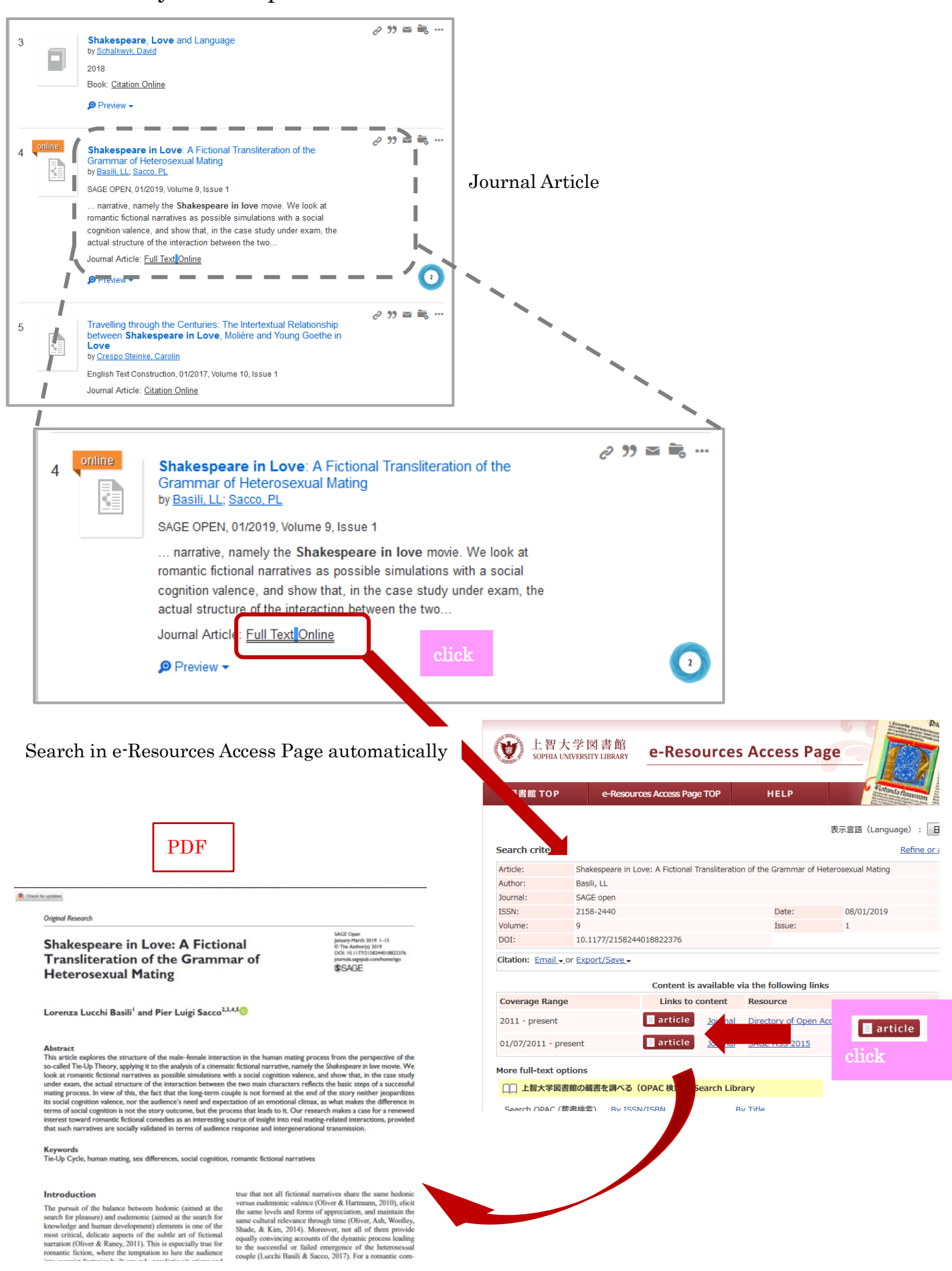

Search by "critical concept of medieval history"

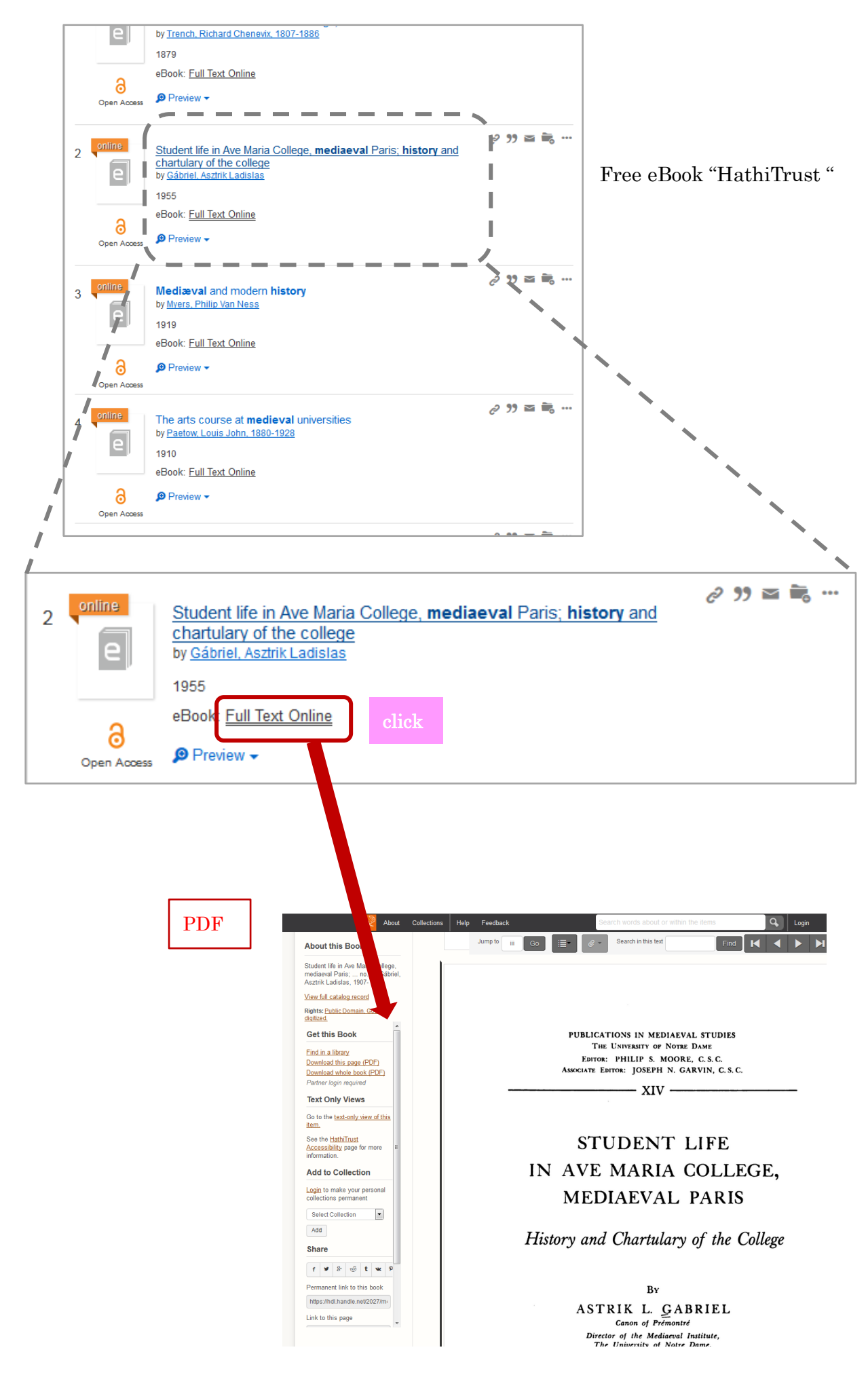